## Anlegen eines Insulinschemas

Sie haben die Möglichkeit zu angelegten Medikationen ein Insulinschema festzulegen, in diesem Artikel zeigen wir Ihnen, wie das Insulinschema angelegt werden kann.

## Anlage des Insulinschemas

- 1. Öffnen Sie den Menüpunkt Dokumentation / Medikation.
- 2. Wählen Sie das Medikament aus bzw. erstellen Sie das Medikament, zu welchem ein Insulinschema angelegt werden soll.
- 3. Achten Sie darauf, dass in dem Medikament die Option "Insulininjektion" gesetzt ist.
- 4. Wechseln Sie im rechten Bereich in das Register "Insulinschema".
- 5. Klicken Sie auf das "+"-Symbol um ein neues Insulinschema anzulegen.

| Aniers, Kurt     |                                                                     |               | Klienten-Nr.: 1 |             | GebDatum: 28.09.1923 |
|------------------|---------------------------------------------------------------------|---------------|-----------------|-------------|----------------------|
| Katalog:         | Medikamentensuche starten 🗌 Manuelle Eingabe                        | Dosierung Ins | ulinschema      |             |                      |
|                  | Actraphane® 30 FlexPen® 100 Internationale Einheiten/ml             |               |                 |             | + - 1 4              |
| Medikament:      | Injektionssuspension in einem Fertigpen 5 Fertigpens (N1) å<br>3 ml | Zeitpunkt     | BZ-Wert von     | BZ-Wert bis | Dosierung / I.E.     |
| PZN:             | 00541581                                                            |               | 120             | 150         | 5                    |
| Wirkstoffe:      | Insulin human-Isophan, biphasisch                                   |               |                 |             |                      |
| Darreichungsforn | ĸ                                                                   |               |                 |             |                      |
| Applikationsform |                                                                     |               |                 |             |                      |
| Packungsgröße:   |                                                                     |               |                 |             |                      |
| Von:             | 15.02.2023 -                                                        |               |                 |             |                      |
| Bis:             |                                                                     |               |                 |             |                      |
| Verordnet von:   | Dr. med. Bernd-Ulrich Jäger 💌                                       |               |                 |             |                      |
| Bernerkung:      |                                                                     |               |                 |             |                      |
|                  |                                                                     |               |                 |             |                      |
| Infusion:        |                                                                     |               |                 |             |                      |

Anlage eines neuen Insulinschemas

- 6. Die Angabe des Zeitpunkts ist optional.
- 7. Geben Sie den Wertebereich für das Insulinschema in den Feldern "Von" und "Bis" an.
- 8. Geben Sie zuletzt die Dosierung der Insulineinheiten für den Wertebereich an.
- 9. Die Reihenfolge kann durch die "Pfeil"-Symbole oben rechts nachträglich noch verändert werden.

A Stellen Sie bitte sicher, dass das Insulinschema vollständig gefüllt wird. Fehlt in den Feldern "Von" oder "Bis" als Beispiel ein Wert, kann keine weitere Zeile für das Insulinschema angegeben werden.

## Verwandte Artikel

• Anlegen eines Insulinschemas